## How to Set Up Your Computer for a Virtual Visit

1. Go to <u>nypondemandvisits.org</u> and fill in your name, email, and desired password to sign up.

| NYP <b>OnDemand</b>            |                                 |
|--------------------------------|---------------------------------|
|                                | First Name MI Last Name         |
|                                | Email                           |
|                                | Confirm Email                   |
|                                | Password                        |
| I agree to these Terms of Use. |                                 |
|                                | Sign Up                         |
|                                | Already have an account? Log In |

3. Click 'skip this step' and click 'finish.'

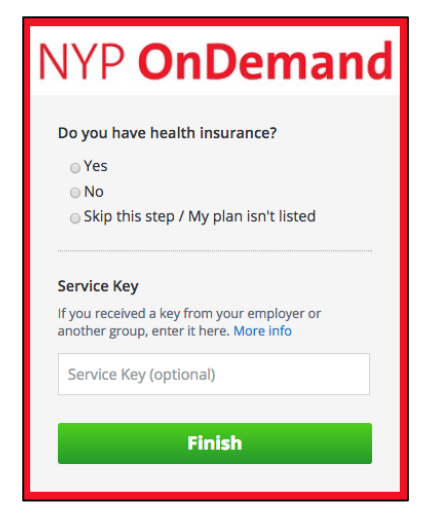

2. Fill out the fields on the next page.

| NYP <b>OnDemand</b>                                |
|----------------------------------------------------|
| We need a few more details to create your profile. |
| Current Location                                   |
| Date of Birth:                                     |
| Month 🔻 Day Year                                   |
| 🔾 Male 🛛 Female                                    |
| Please provide your home address.                  |
| Address 1                                          |
| Address 2                                          |
| City                                               |
| State 🔻                                            |
| ZIP Code                                           |
| Continue                                           |

4. At the top of the screen, click '**test my computer**' and go through the steps to make sure your computer is set up.

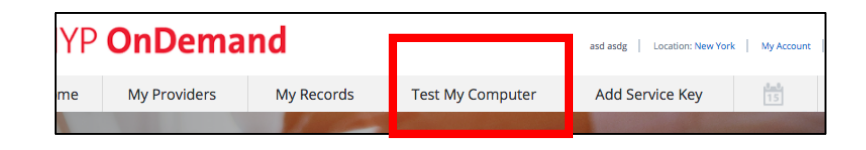